PC 用 Zoom アプリ操作方法

 ①メールに添付されたURLをクリックすると自動的にミーティングに参加できます。 URLからの参加ができない場合は、Zoomを起動し、ミーティングに参加をクリックしてください。

| (ル(F) 編集 | 具(E) 表示 | (V) 🕈 | インドウ(W) | All Tom |  |                   |     | - 0 X |     |      |
|----------|---------|-------|---------|---------|--|-------------------|-----|-------|-----|------|
| -L Y     | -ll \$  | 書     | Ð       |         |  |                   |     |       | (?) | サインイ |
|          |         |       |         |         |  |                   |     |       |     |      |
|          |         |       |         |         |  | zoom              |     |       |     |      |
|          |         |       |         |         |  |                   |     |       |     |      |
|          |         |       |         |         |  | ミーティングに参加         | ר 📃 |       |     |      |
|          |         |       |         |         |  | サインアップ            |     |       |     |      |
|          |         |       |         |         |  | <del>ታ</del> ለ>ለ> |     |       |     |      |
|          |         |       |         |         |  |                   |     |       |     |      |
|          |         |       |         |         |  |                   |     |       |     |      |
|          |         |       |         |         |  |                   |     |       |     |      |
|          |         |       |         |         |  |                   |     |       |     |      |

②ミーティングIDには、メール本文に記載されたIDを入力し、名前はメール本文の受付番号を入力して参加を押してください。その後、ミーティングパスコードを入力してくださいの画面になりますので、メール本文のパスワードを入力してください。

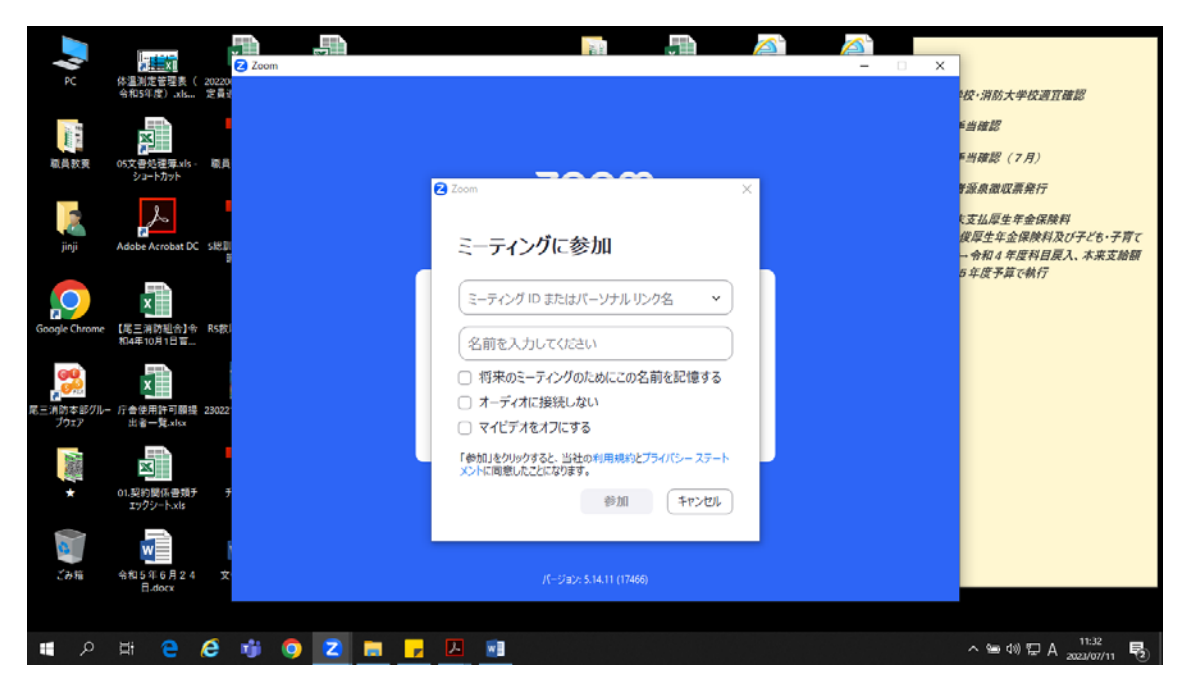

④入室後、画面左下を確認し、ミュート及びビデオがONになっていることを確認して待機をしてください。

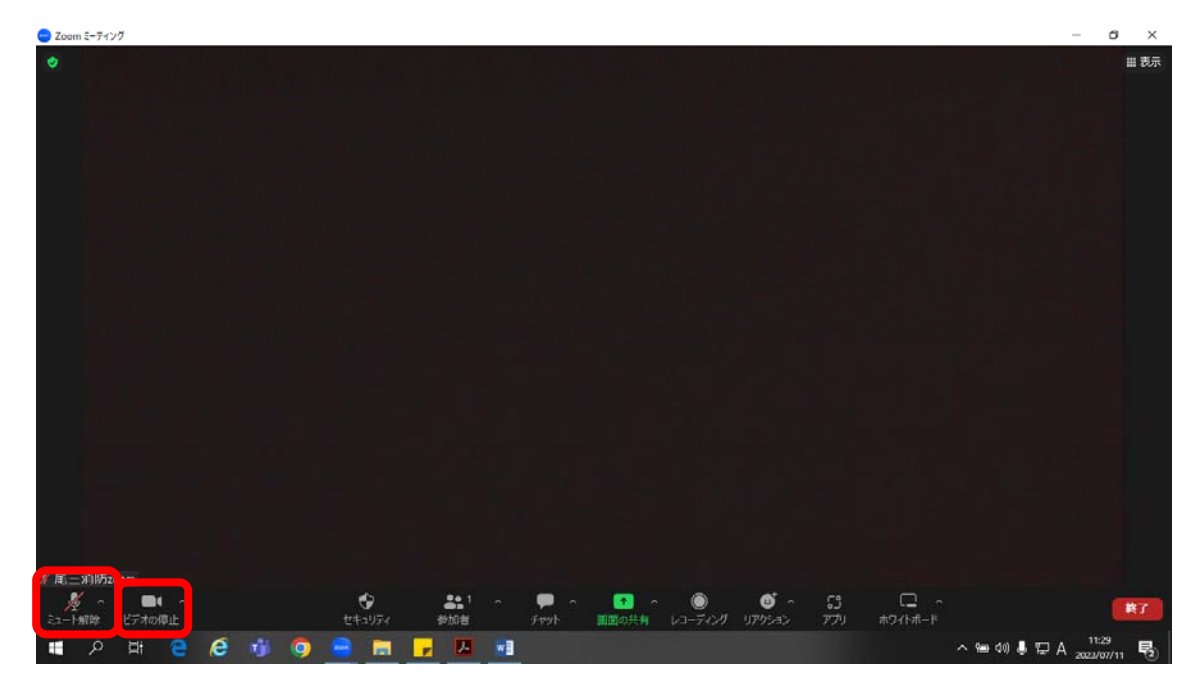